## **Receive Receipt**

- 1. 2.
- Click on the page icon on the left. Click, "Search Documents" located under Document Search.

|              |           |                         |                      |                                |                         | _   |
|--------------|-----------|-------------------------|----------------------|--------------------------------|-------------------------|-----|
| *<br>•       |           | Simple Advanced         | Go to: Non-C         | atalog Item   Favorites   Forn | ns   Shop   Quick Order | Bro |
| ר<br>בי      | Orders    | Quick search Q er, etc. |                      |                                |                         |     |
| ^            | Search    | , All Orders            |                      |                                |                         |     |
| *            | My Orders | Requisitions            | Punchout Catalogs    |                                |                         |     |
| 俞            | Approvals | Purchase Orders         |                      |                                |                         |     |
|              |           | Procurement Requests    | COROLINO             | CDWG                           | DØLL                    |     |
| - <u>1</u> 2 |           | Receipts                | OHREETIN             | TBR Consortium                 | TBR Consortium          |     |
| n.l          |           |                         |                      |                                |                         |     |
| ш            |           |                         |                      |                                |                         |     |
| ត្តរ         |           |                         | APT                  |                                |                         |     |
|              |           |                         |                      |                                |                         |     |
|              |           |                         |                      |                                |                         |     |
|              |           |                         | Forms                |                                |                         |     |
|              |           |                         |                      | ) []                           |                         | _   |
|              |           |                         | Change Order Drawset | New Currelier Degree at        | Quatation ( Did Deguart |     |
|              |           |                         | Change Order Request | New Supplier Request           | Quotation/ Bld Request  |     |
|              |           |                         |                      |                                |                         |     |

Type of Order select "Purchase Order", Create Date select "All". Under quick search look up the purchase order 3. number or the vendor. /

| 4.            | Select your purchase                          | e oi | rder number                        |                     |              |              |                       |                       |                     |  |  |
|---------------|-----------------------------------------------|------|------------------------------------|---------------------|--------------|--------------|-----------------------|-----------------------|---------------------|--|--|
| â             |                                               |      |                                    |                     |              |              |                       | All 👻 Search          | (Alt+Q) Q           |  |  |
| 1             | Search All Orders Search All Orders           |      |                                    |                     |              |              |                       |                       | 😫 Save As 💌         |  |  |
| ر<br>م        | Quick Filters My Searches                     | Тур  | e of Order: Purchase Order 👻       | Created Date: All 👻 | Quick search |              | Q 2 Add Filter - Cl   | lear All Filters      |                     |  |  |
| <b>Q</b>      | Supplier                                      | Or   | Order Owners: Clark, Vickie,Lo 👻 😒 |                     |              |              |                       |                       |                     |  |  |
| <b></b>       | Staples Advantage (35) 1-43 of 43 Results     |      |                                    |                     |              |              |                       |                       |                     |  |  |
| <i>—</i>      | CIT BANK, N.A.                                |      | Order Identifier 🛛 🔻               | Туре                | Order Status | Order Owners | Created Date/Time     | Completed Date 🔻      | Supplier            |  |  |
| - <u>18</u> 2 | Shred-It USA Inc 2<br>Robert J Young Co Inc 2 |      | P0006586                           | Purchase Order      | Complete     | Vickie Clark | 8/26/2020 12:00:57 PM | 8/26/2020 12:03:41 PM | CIT BANK, N.A.      |  |  |
| nl.           | Robert Half International Inc 1               |      | PC1748                             | Purchase Order      | Complete     | Lisa Lowhorn | 8/7/2020 12:14:10 PM  | 8/7/2020 12:14:30 PM  | Staples Advantage 🖲 |  |  |
|               | C Show More                                   |      | PC1733                             | Purchase Order      | Complete     | Lisa Lowhorn | 7/14/2020 4:04:23 PM  | 7/14/2020 4:04:43 PM  | Staples Advantage 🖲 |  |  |
| ₽ <b>₽</b>    | Department                                    |      | P0006469                           | Purchase Order      | Complete     | Vickie Clark | 6/22/2020 3:20:31 PM  | 6/22/2020 3:44:12 PM  | CIT BANK, N.A.      |  |  |
| <b>#</b>      | Office) (43)                                  |      | P0006429                           | Purchase Order      | Complete     | Vickie Clark | 6/16/2020 10:33:29 AM | 6/16/2020 10:46:53 AM | CIT BANK, N.A.      |  |  |
|               | Participant 🗸                                 |      | PC1722                             | Purchase Order      | Complete     | Lisa Lowhorn | 6/2/2020 12:55:49 PM  | 6/2/2020 12:56:01 PM  | Staples Advantage 🕄 |  |  |

5. Click down arrow, select "Create Quantity Receipt" to receipt based upon items or "Create Cost Receipt" to receipt based upon cost.

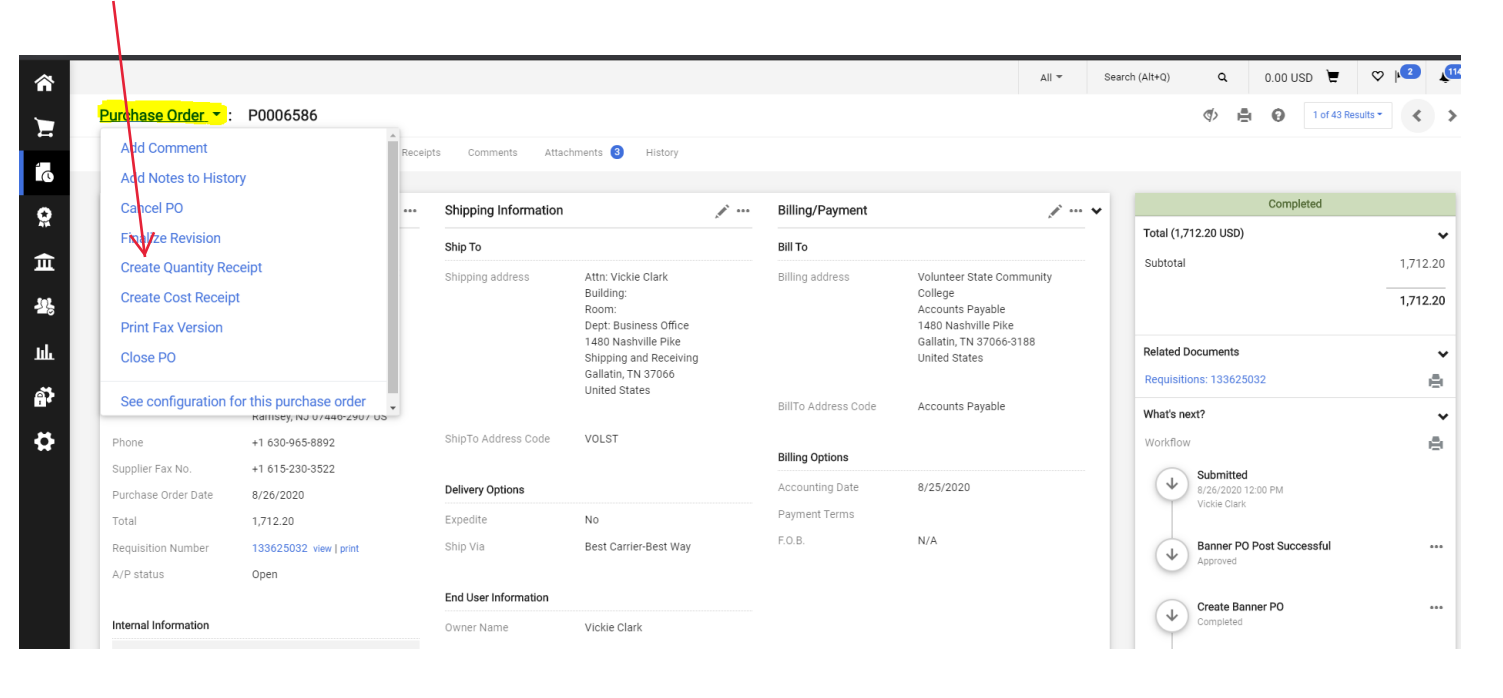

6. Scan or save (if email or emailed attachment) and attach the invoice and packing slip (if you have them) by clicking Attach/Link. Notes can also be added if explanation is needed here.

7. Click into the Quantity field corresponding to material received and input quantity for Quantity or cost field to receive by cost. For any items not received type "0". Click "complete".

| â        |                               |                            |                                                  |              |                  |                   | Al → Search                           | (Alt+Q) Q       | 0.00 USD 📜 ♡                 | µ <sup>2</sup> ↓ <sup>114</sup> ± |
|----------|-------------------------------|----------------------------|--------------------------------------------------|--------------|------------------|-------------------|---------------------------------------|-----------------|------------------------------|-----------------------------------|
|          | Accounts Payable + Recei      | ipts 🕨 Search For Receip   | rts + Summary - Receipt 26543984                 |              |                  |                   |                                       |                 |                              |                                   |
| )<br>10  | Receipt Create Date<br>Source | 9/24/2020 11:43:<br>Manual | 34 AM                                            |              |                  |                   |                                       |                 | Delete Add PO Save U         | pdates Complete                   |
| <u>o</u> | Summary Comments              | s (0) History              |                                                  |              |                  |                   |                                       |                 |                              | ?                                 |
|          | Exact Match: PO No. P         | 0006586                    |                                                  | $\mathbf{N}$ |                  |                   | · · · · · · · · · · · · · · · · · · · |                 |                              |                                   |
| 血        | Header Information            | tion                       |                                                  |              |                  |                   |                                       |                 |                              | ?                                 |
|          | Receipt Name                  |                            | 2020-09-24 MROWDEN 01                            |              |                  |                   |                                       | $\mathbf{X}$    |                              |                                   |
| 붱        |                               | Receipt No                 | Receipt Date                                     |              | Packing Slip     | No.               | Supplier Name                         |                 | Received by                  |                                   |
| ու       | т                             | To Be Assigned             | 9/24/2020 III<br>mm/dd/yyyy                      |              |                  |                   | CIT BANK, N.A.                        |                 | Molly Rowden                 |                                   |
|          |                               |                            | RECEIPT ADDRESS                                  |              | $\mathbf{N}$     |                   | DELIVERY                              |                 |                              |                                   |
| តី       | Location                      |                            | ~                                                |              | Carrier          |                   | Other                                 |                 |                              |                                   |
|          |                               |                            | Attn: Vickie Clark                               |              | Tracking No.     |                   |                                       | _               |                              |                                   |
| <b>#</b> |                               |                            | Room:                                            |              | Flexible Text Fi | eld               |                                       | _ `             |                              |                                   |
|          |                               |                            | Dept: Business Office<br>1480 Nashville Pike     |              | Nexible Text Fi  | eld 2             |                                       |                 | $\mathbf{A}$                 |                                   |
|          |                               |                            | Shipping and Receiving                           |              | Flexing e Drop L | Jown              | ×                                     |                 | $\mathbf{X}$                 |                                   |
|          |                               |                            | Gallatin, TN 37066<br>United States              |              | Attachments      |                   | Attach/Link                           |                 |                              |                                   |
|          |                               |                            |                                                  |              | (1,000 Chars. N  | <b>(</b>          |                                       |                 |                              |                                   |
|          |                               |                            |                                                  |              |                  | $\mathbf{X}$      |                                       | 11              | · \                          |                                   |
|          | Receipt Lines                 |                            |                                                  |              |                  |                   |                                       |                 |                              | ?                                 |
|          | Line Details                  |                            |                                                  |              |                  |                   |                                       |                 |                              |                                   |
|          |                               |                            |                                                  |              |                  |                   |                                       |                 |                              | ?                                 |
|          | Show Receipt Details          |                            |                                                  |              |                  |                   |                                       | For             | Selected Lines: Remove Selec | ted Items 🛩 😡                     |
|          | PO No.                        | PO Line No.                | Product Name                                     | Catalog No.  | Oty/Cost Ordered | Previous Receipts | Cost                                  | Line Status     | Actions                      |                                   |
|          | P0006586                      | 1                          | Middle College C360i                             | C360i        | 1.498.20         | 1.49              | 8.20                                  | Cost Received ¥ | Remove Line                  |                                   |
|          |                               |                            | 5                                                |              |                  |                   |                                       |                 | Receive/Cancel               | <b>\</b>                          |
|          | P0006586                      | 2                          | Middle College Maintenance/Copies/Supplies C360i | C360i        | 214.00           | 214               | 00                                    | Cost Received   | Remove Line                  |                                   |
|          | F0000380 E                    | -                          | mane conege manneners copied/outputed coord      | 0,000        |                  | 214.              | 00                                    | Cost necelved + | Receive/Cancel               | $\sim N_{\odot}$                  |
|          |                               |                            |                                                  |              |                  |                   |                                       |                 |                              |                                   |
| Q,       |                               |                            |                                                  |              |                  |                   |                                       |                 | Delete Add PO Save U         | pdates Complete                   |
|          |                               |                            |                                                  |              |                  |                   |                                       |                 |                              |                                   |

- 8. When completed correctly a "Receipt No." will be issued.
  - Receipt No . 95518 🖨 has been created for the following PO No(s):
- PO/Reference No. P0002839 🖨